## Envio Automático de NFS-e

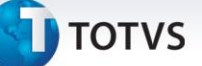

#### Envio Automático de NFS-e

| Produto               | : | TOTVS Gestão de Estoque, Compras e Faturamento – 12.1.1 |
|-----------------------|---|---------------------------------------------------------|
| Processo              | : | Envio Automático de Nota Fiscal de Serviço (NFS-e)      |
| Subprocesso           | : | N/A                                                     |
| Data da<br>publicação | : |                                                         |

Permitir o envio automático das Notas Fiscais de Serviço (NFS-e), quando o usuário incluir movimento, realizar cópia de movimento a partir de outro movimento e faturar movimentos manualmente e/ou automaticamente.

#### Desenvolvimento/Procedimento

1. Parametrizar o Tipo de Movimento para Enviar NFS-e Automaticamente. Acessar Ambiente | Parâmetros | Gestão de Estoque, Compras e Faturamento | 04.08 Vendas | Parametrizar o tipo de movimento 2.2.XX na etapa Fis-NF-e o campo NFS-e Municipal (Modelo Nacional):

| 🔘 Assistente de Implantaçã                                                                                                    | o de Processos [Processo: 04.08 - Tipo de Movimento: 2                                                                                                    | 2.2.11]                                                                                                    |
|----------------------------------------------------------------------------------------------------|----------------------------------------------------------------------------------------------------|----------------------------------------------------------------------------------------------------|
| Etapa 66 - Fiscal - Nota I                                                                                                    | Fiscal Betrônica                                                                                                    | 0                                                                                                    |
| Parâmetros de Nota Fiscal                                                                                                    | Eletrônica                                                                                                    | TOTVS                                                                                                    |
| Compra/Venda - Outros<br>Contabilidade<br>Contratos<br>Fin - Condições de Paga<br>Fin - Faturamento 1/6<br>Fin - Faturamento 2/6<br>Fin - Faturamento 3/6<br>Fin - Faturamento 3/6<br>Fin - Faturamento 5/6<br>Fin - Faturamento 5/6<br>Fin - Faturamento 6/6<br>Fin - Faturamento 6/6<br>Fis - Natureza<br>Fis - Dados<br>Fis - Sacrituração 1/2<br>Fis - Tributação - Item<br>Fis - Tributação - Movim<br>Fis - Tributação - Movim<br>Fis - Conhecimento de T | NF-e Municipal<br>NF-e:<br>Numerado pelo Movimento<br>Fórmula Valor do Serviço:<br>M0001 Valor Bruto do Movimento<br>Formato do Relatório:<br>NF-e Estadual<br>Não Integrado | NFS-e Municipal (Modelo Nacional)<br>Envia NF-e Automaticamente   Envio de Email<br>Mensagem:<br>Tipo de Envio:<br>Não enviar email automaticamente |
| Patrimolo<br>Produção                                                                                                    | Processos Correlatos<br>炎 04.04.03 - Movimento » Gestão de Estoque » Ajusi<br>💆 04.04.04 - Movimento » Gestão de Estoque » Requ                                              | te de Estoque                                                                                                    |
|                                                                                                    |                                                                                                    | < Voltar Avançar > Cancelar                                                                                                    |

2. Acessar Gestão de Estoque, Compras e Faturamento >> Cadastros >> Fiscais >> Filial. Validar as seguintes informações da Filial:

Pasta Identificação: Razão Social e CNPJ

Pasta Dados Adicionais: Inscrição Estadual, Inscrição Municipal, CNAE.

0

Este documento é de propriedade da TOTVS. Todos os direitos reservados. ©

### Envio Automático de NFS-e

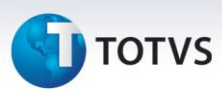

 Acessar Ambiente | Parâmetros |Gestão de Estoque, Compras e Faturamento | 04.03 Integrações | 04.03.03 Fiscal |Parâmetros por Filial. Parametrizar a Filial escolhida no passo anterior com as informações de certificado:

| O Assistente de Implantação                                                                                                    | o de Processos [Processo: 04.03.03 - Filial - 03.9.0504: 27]                                                                                                    |
|----------------------------------------------------------------------------------------------------|----------------------------------------------------------------------------------------------------|
| Etapa 3 - Certificação Dig                                                                                                    | gital utilizada para envio das NF-e                                                                                                    |
| O Objetivo desta etapa é                                                                                                    | definir os parâmetros necessários à utilização da Certificação Digital utilizada para envio das NF-e                                                                                                    |
| <ul> <li>Conexão NF-e</li> <li>Ambiente NF-e</li> <li>Certificação Digital 1/2</li> <li>Certificação Digital 2/2</li> <li>Informações do NeoGrid</li> <li>Ambiente CC-e</li> <li>CT-e</li> <li>Ambiente MDF-e</li> <li>Manifesto Destinatário</li> </ul> | NF-e<br>Tipo do Certificado Digital:<br>Formato PFX (.pfx ou .p12)<br>Certificado Digital:<br>\\tecnologiabh\ymflex\$\Outros\GDP Controladoria e Finanças\NFe\Certificados\Municipais\Belo H<br>Senha da Private Key:<br> |
|                                                                                                    | < <u>V</u> oltar Avança <u>r</u> > ▼ <u>C</u> ancelar                                                                                                    |

- 4. Acessar Vendas | Pedido de venda e incluir um Pedido tipo de movimento 2.1.xx:
- Selecionar o movimento de pedido gerado e executar o processo Faturar, selecionando o tipo de movimento 2.2.XX, parametrizado no passo 1 acima, e salvar o movimento. Após salvar será integrado a NFS-e da nota conforme imagem abaixo:

| Este documento é de propriedade da TC |  |
|---------------------------------------|--|
| )TVS. Tod                             |  |
| os os di                              |  |
| reitos n                              |  |
| eservados.                            |  |
| 0                                     |  |

🚺 τοτνς

| -      |         | LEO |
|--------|---------|-----|
| - nvio | omatico |     |
|        |         |     |
|        |         |     |

| 1                                                                                                    | serviço                                                                                                    |                                                                                                    |                              |
|----------------------------------------------------------------------------------------------------|----------------------------------------------------------------------------------------------------|----------------------------------------------------------------------------------------------------|------------------------------|
| H ← → H   ₩ 1                                                                                                    | /1 🛛 🖳 Anexos 🔻 🌯                                                                                                    | Processos *                                                                                                    |                              |
| Identificação XML NFS                                                                                                    | e                                                                                                    |                                                                                                    |                              |
| ID do movimento: Stab                                                                                                    | us da NFS-e: Número do I                                                                                                    | Movimento: Filia                                                                                                    | emitente:                    |
| 3457 Pen                                                                                                    | dente v 003457                                                                                                    | 27                                                                                                    | ENGENHARIA E COMERCIO LIDA   |
|                                                                                                    |                                                                                                    |                                                                                                    |                              |
| 2.2.10 Prestação de                                                                                                    | e Serviços                                                                                                    | Cliente/Fornece<br>C00013                                                                                                    | SOT:<br>CONSERVADORA MUNDIAL |
|                                                                                                    |                                                                                                    |                                                                                                    |                              |
| Data de Emissão:                                                                                                    | Série:                                                                                                    | Data da autoriza                                                                                                    | ição:                        |
| 05/08/2014                                                                                                    | NF                                                                                                    | 05/08/2014 18                                                                                                    | 29                           |
| Número da NES-et                                                                                                    | Códino de Verificação:                                                                                                    |                                                                                                    |                              |
| Numbo da Ni Sie.                                                                                                    | cougo de vernicação.                                                                                                    |                                                                                                    |                              |
|                                                                                                    |                                                                                                    |                                                                                                    |                              |
|                                                                                                    |                                                                                                    |                                                                                                    |                              |
|                                                                                                    |                                                                                                    |                                                                                                    |                              |
|                                                                                                    |                                                                                                    |                                                                                                    |                              |
|                                                                                                    |                                                                                                    |                                                                                                    |                              |
| tas Fiscais Eletrônicas de s                                                                                                    | Serviço                                                                                                    |                                                                                                    |                              |
|                                                                                                    | /1 🛛 🖉 🕹                                                                                                    | Processos 🔻                                                                                                    |                              |
| 1                                                                                                    | ·                                                                                                    |                                                                                                    |                              |
| THERE AND AND AND A                                                                                                    | e                                                                                                    |                                                                                                    |                              |
| Identificação XML NFS                                                                                                    | -                                                                                                    |                                                                                                    |                              |
| Identificação XML NFS                                                                                                    | 7.                                                                                                    |                                                                                                    |                              |
| Identificação XML NFS - <rps id="rps:3457&lt;br&gt;&lt;Assinatura&gt;6c5&lt;/td&gt;&lt;td&gt;7"><br/>e0399afbe4306f3fd</rps>                                                                                                    | 17f457e8e4d                                                                                                    | 16965d836                                                                                                    |                              |
| Identificação XML NFS - <rps id="rps:3457&lt;/p&gt; &lt;Assinatura&gt;6c5 &lt;InscricaoMunicip&lt;/p&gt;&lt;/td&gt;&lt;td&gt;7"><br/>e0399afbe4306f3fd<br/>palPrestador&gt;.</rps>                                                                                                    | 17f457e8e4c                                                                                                    | 16965d836                                                                                                    |                              |
| Identificação XML NFS<br>- <rps id="rps:3457&lt;br&gt;&lt;Assinatura&gt;6c5&lt;br&gt;&lt;InscricaoMunicip&lt;br&gt;&lt;CPFCNPJPrestad&lt;/td&gt;&lt;td&gt;7"><br/>e0399afbe4306f3fd<br/>palPrestador&gt;.<br/>dor&gt;_</rps>                                                                                                    | 17f457e8e4c                                                                                                    | <b>16965d836<!--</b-->Assinatura&gt;<br/>aoMunicipalPrestador&gt;<br/>restador&gt;</b>                                                  |                              |
| Identificação XML NFS<br>- <rps id="rps:3457&lt;br&gt;&lt;Assinatura&gt;6c5&lt;br&gt;&lt;InscricaoMunicip&lt;br&gt;&lt;CPFCNPJPrestad&lt;br&gt;&lt;RazaoSocialPres&lt;/td&gt;&lt;td&gt;7"><br/>e0399afbe4306f3fd<br/>palPrestador&gt;.<br/>dor&gt;_<br/>stador&gt;/ ENGE</rps>                                                                                                    | 17f457e8e4c<br>iIENHARIA E C                                                                                                    | 16965d836<br>aoMunicipalPrestador><br>restador><br>DMERCIO                                                                              |                              |
| Identificação XML NFS<br>- <rps id="rps:3457&lt;br&gt;&lt;Assinatura&gt;6c5&lt;br&gt;&lt;InscricaoMunicip&lt;br&gt;&lt;CPFCNPJPrestao&lt;br&gt;&lt;RazaoSocialPres&lt;br&gt;LTDA&lt;/RazaoS&lt;/td&gt;&lt;td&gt;7"><br/>e0399afbe4306f3fd<br/>palPrestador&gt;.<br/>dor&gt;ENGE<br/>ocialPrestador&gt;</rps>                                                                                                    | 17f457e8e4c<br>iiENHARIA E C                                                                                                    | 16965d836<br>:aoMunicipalPrestador><br>:estador><br>DMERCIO                                                                             |                              |
| Identificação XML NFS<br>- <rps id="rps:3457&lt;br&gt;&lt;Assinatura&gt;6c5&lt;br&gt;&lt;InscricaoMunicip&lt;br&gt;&lt;CPFCNPJPrestao&lt;br&gt;&lt;RazaoSocialPres&lt;br&gt;LTDA&lt;/RazaoS&lt;br&gt;&lt;NFantasiaPresta&lt;/td&gt;&lt;td&gt;7 &gt;&lt;br&gt;e0399afbe4306f3fd&lt;br&gt;palPrestador&gt;.&lt;br&gt;dor&gt;&lt;/td&gt;&lt;td&gt;17f457e8e4c&lt;br&gt;i&lt;/Inscri&lt;br&gt;i&lt;/CPFCNPJP&lt;br&gt;ENHARIA E CO&lt;/td&gt;&lt;td&gt;16965d836&lt;/Assinatura&gt;&lt;br&gt;:aoMunicipalPrestador&gt;&lt;br&gt;:estador&gt;&lt;br&gt;OMERCIO&lt;br&gt;MERCIO LTDA&lt;/NFantasiaPrestador&gt;&lt;/td&gt;&lt;/tr&gt;&lt;tr&gt;&lt;td&gt;Identificação XML NFS&lt;br&gt;- &lt;RPS Id=" rps:3457<br=""><assinatura>6c5<br/><inscricaomunici<br><cpfcnpjprestad<br><razaosocialpres<br>LTDA<nfantasiapresta<br><cidadeprestador< td=""><td>7"&gt;<br/>e0399afbe4306f3fd<br/>palPrestador&gt;.<br/>dor&gt;</td><td>17f457e8e4c<br/>iIENHARIA E CO<br/>IHARIA E CO<br/>restador&gt;</td><td>116965d836</td></cidadeprestador<></nfantasiapresta<br></razaosocialpres<br></cpfcnpjprestad<br></inscricaomunici<br></assinatura><br/>:aoMunicipalPrestador&gt;<br/>:estador&gt;<br/>OMERCIO<br/>MERCIO LTDA</rps> | 7"><br>e0399afbe4306f3fd<br>palPrestador>.<br>dor>                                                                                                    | 17f457e8e4c<br>iIENHARIA E CO<br>IHARIA E CO<br>restador>                                                                               | 116965d836                   |
| Identificação XML NFS<br>- <rps id="rps:3457&lt;br&gt;&lt;Assinatura&gt;6c5&lt;br&gt;&lt;InscricaoMuniciu&lt;br&gt;&lt;CPFCNPJPrestado&lt;br&gt;&lt;RazaoSocialPres&lt;br&gt;LTDA&lt;/RazaoS&lt;br&gt;&lt;NFantasiaPrestador&lt;br&gt;&lt;UFPrestador&gt;MG&lt;/td&gt;&lt;td&gt;7"><br/>e0399afbe4306f3fd<br/>palPrestador&gt;<br/>dor&gt;_<br/>stador&gt; ENGE<br/>ocialPrestador&gt;<br/>ador&gt; ENGEN<br/>r&gt;3106200G</rps>                                                                                                    | 17f457e8e4c<br>iIENHARIA E CO<br>IHARIA E CO<br>restador>                                                                                                    | 16965d836<br>:aoMunicipalPrestador><br>:estador><br>DMERCIO<br>MERCIO LTDA                                                              |                              |
| Identificação XML NFS<br>- <rps id="rps:3457&lt;br&gt;&lt;Assinatura&gt;6c5&lt;br&gt;&lt;InscricaoMuniciu&lt;br&gt;&lt;CPFCNPJPrestac&lt;br&gt;&lt;RazaoSocialPres&lt;br&gt;LTDA&lt;/RazaoS&lt;br&gt;&lt;NFantasiaPrestador&lt;br&gt;&lt;UFPrestador&gt;MG&lt;br&gt;&lt;EmailPrestador&gt;MG&lt;/td&gt;&lt;td&gt;7"><br/>e0399afbe4306f3fd<br/>palPrestador&gt;.<br/>dor&gt;_<br/>stador&gt; ENGE<br/>ocialPrestador&gt;<br/>ador&gt; ENGEN<br/>r&gt;3106200G<br/>email@email.com.b</rps>                                                                                                    | 17f457e8e4c<br>iIENHARIA E CO<br>IHARIA E CO<br>restador>                                                                                                    | 116965d836<br>caoMunicipalPrestador><br>restador><br>DMERCIO<br>MERCIO LTDA                                                             |                              |
| Identificação XML NFS<br>- <rps id="rps:3457&lt;br&gt;&lt;Assinatura&gt;6c5&lt;br&gt;&lt;InscricaoMuniciu&lt;br&gt;&lt;CPFCNPJPrestac&lt;br&gt;&lt;RazaoSocialPres&lt;br&gt;LTDA&lt;/RazaoS&lt;br&gt;&lt;NFantasiaPrestador&lt;br&gt;&lt;UFPrestador&gt;MC&lt;br&gt;&lt;EmailPrestador&gt;&lt;br&gt;&lt;TipoRPS&gt;1&lt;/Tip&lt;/td&gt;&lt;td&gt;7"><br/>e0399afbe4306f3fd<br/>palPrestador&gt;.<br/>dor&gt;_<br/>stador&gt; ENGE<br/>ocialPrestador&gt;<br/>ador&gt; ENGEN<br/>r&gt;3106200G<br/>email@email.com.b<br/>poRPS&gt;</rps>                                                                                                    | 17f457e8e4c<br>iIENHARIA E CO<br>IHARIA E CO<br>INTARIA E CO<br>INTARIA E                                         | ador>                                                                                                    |                              |
| Identificação XML NFS<br>- <rps id="rps:3457&lt;br&gt;&lt;Assinatura&gt;6c5&lt;br&gt;&lt;InscricaoMuniciu&lt;br&gt;&lt;CPFCNPJPrestac&lt;br&gt;&lt;RazaoSocialPres&lt;br&gt;LTDA&lt;/RazaoS&lt;br&gt;&lt;NFantasiaPrestador&lt;br&gt;&lt;CidadePrestador&gt;MC&lt;br&gt;&lt;EmailPrestador&gt;MC&lt;br&gt;&lt;TipoRPS&gt;1&lt;/Tip&lt;br&gt;&lt;SerieRPS&gt;NF&lt;/S&lt;/td&gt;&lt;td&gt;7"><br/>e0399afbe4306f3fd<br/>palPrestador&gt;.<br/>dor&gt;_<br/>stador&gt; ENGE<br/>ocialPrestador&gt;<br/>ador&gt; ENGEN<br/>r&gt;3106200G<br/>email@email.com.b<br/>poRPS&gt;<br/>SerieRPS&gt;</rps>                                                                                                    | 17f457e8e4c<br>iIENHARIA E CO<br>IHARIA E CO<br>restador>                                                                                                    | ador>                                                                                                    |                              |
| Identificação XML NFS<br>- <rps id="rps:3457&lt;br&gt;&lt;Assinatura&gt;6c5&lt;br&gt;&lt;InscricaoMunicij&lt;br&gt;&lt;CPFCNPJPrestac&lt;br&gt;&lt;RazaoSocialPres&lt;br&gt;LTDA&lt;/RazaoS&lt;br&gt;&lt;NFantasiaPrestador&lt;br&gt;&lt;CidadePrestador&gt;MC&lt;br&gt;&lt;EmailPrestador&gt;MC&lt;br&gt;&lt;EmailPrestador&gt;MC&lt;br&gt;&lt;SerieRPS&gt;NF&lt;/S&lt;/td&gt;&lt;td&gt;7"><br/>e0399afbe4306f3fd<br/>palPrestador&gt;.<br/>dor&gt;_<br/>stador&gt; ENGE<br/>ocialPrestador&gt;<br/>ador&gt; ENGEN<br/>r&gt;3106200G<br/>email@email.com.b<br/>poRPS&gt;<br/>SerieRPS&gt;<br/>57</rps>                                                                                                    | 17f457e8e4c<br>iIENHARIA E CO<br>IHARIA E CO<br>restador>                                                                                                    | I16965d836<br>caoMunicipalPrestador><br>restador><br>DMERCIO<br>MERCIO LTDA<br>ador>                                                    |                              |
| Identificação XML NFS<br>- <rps id="rps:3457&lt;br&gt;&lt;Assinatura&gt;6c5&lt;br&gt;&lt;InscricaoMunicij&lt;br&gt;&lt;CPFCNPJPrestac&lt;br&gt;&lt;RazaoSocialPres&lt;br&gt;LTDA&lt;/RazaoS&lt;br&gt;&lt;NFantasiaPrestador&lt;br&gt;&lt;UFPrestador&gt;MC&lt;br&gt;&lt;EmailPrestador&gt;&lt;br&gt;&lt;TipoRPS&gt;1&lt;/Tip&lt;br&gt;&lt;SerieRPS&gt;NF&lt;/S&lt;br&gt;&lt;NumeroRPS&gt;345&lt;/td&gt;&lt;td&gt;7"><br/>e0399afbe4306f3fd<br/>palPrestador&gt;.<br/>dor&gt;_<br/>stador&gt; ENGE<br/>ocialPrestador&gt;<br/>ador&gt; ENGEN<br/>r&gt;3106200G<br/>email@email.com.b<br/>poRPS&gt;<br/>SerieRPS&gt;<br/>57<br/>52014-08-05T00:00</rps>                                                                                                    | 17f457e8e4d<br>iIENHARIA E CO<br>IHARIA E CO<br>IHARIA E CO<br>IFARIA E CO<br>IFARIA | I16965d836<br>:aoMunicipalPrestador><br>:estador><br>DMERCIO<br>MERCIO LTDA<br>ador>                                                    |                              |
| Identificação XML NFS<br>- <rps id="rps:3457&lt;br&gt;&lt;Assinatura&gt;6c5&lt;br&gt;&lt;InscricaoMuniciu&lt;br&gt;&lt;CPFCNPJPrestado&lt;br&gt;&lt;RazaoSocialPres&lt;br&gt;LTDA&lt;/RazaoS&lt;br&gt;&lt;NFantasiaPrestador&lt;br&gt;&lt;CidadePrestador&gt;&lt;br&gt;&lt;CidadePrestador&gt;&lt;br&gt;&lt;GidadePrestador&gt;&lt;br&gt;&lt;TipoRPS&gt;1&lt;/Tip&lt;br&gt;&lt;SerieRPS&gt;NF&lt;/S&lt;br&gt;&lt;NumeroRPS&gt;345&lt;br&gt;&lt;DataEmissaoRPS&lt;/td&gt;&lt;td&gt;7"><br/>e0399afbe4306f3fd<br/>palPrestador&gt;.<br/>dor&gt;_<br/>stador&gt; ENGE<br/>ocialPrestador&gt;<br/>ador&gt; ENGEN<br/>r&gt;3106200G<br/>email@email.com.b<br/>poRPS&gt;<br/>SerieRPS&gt;<br/>SerieRPS&gt;<br/>57<br/>52014-08-05T00:00</rps>                                                                                                    | 17f457e8e4c<br>iIENHARIA E CO<br>IHARIA E CO<br>IHARIA E CO<br>IFARIA E CO<br>INTARIA E CO<br>INTARIA E CO                                        | I16965d836 caoMunicipalPrestador> restador> DMERCIO MERCIO LTDA /NFantasiaPrestador ador> iissaoRPS> Exibir como Texto Salvar XML NFS-e |                              |

- 6. A NFSe também será enviada automaticamente quando executados os processos:
  - a. Cópia a partir de Outro Movimento
  - b. Faturamento Automático.

# Envio Automático de NFS-e

🕤 тот v s

### Informações Adicionais

Para que este processo seja executado corretamente é necessário parametrizar o sistema para emissão de nota fiscal de serviço eletrônica NFS-e. Para realizar esta parametrização consulte o link: <u>http://tdn.totvs.com.br/pages/releaseview.action?pageId=66126311</u>

| Informações Técnicas  |                                                                                                    |
|-----------------------|----------------------------------------------------------------------------------------------------|
|                       |                                                                                                    |
| Tabelas Utilizadas    | TMOV – Movimentos<br>TNFEMUNICIPAL – Nota Fiscal Eletrônica de Serviços                                                                                  |
| Funções Envolvidas    | Inclusão de Movimentos<br>Visão de Movimentos >> Processos > Cópia a partir de Outro<br>Movimento<br>Visão de Movimentos >> Processos >> Faturar/Receber |
| Sistemas Operacionais | Windows 7 SP1 ou Superiores                                                                                                    |